## **User Guide - Quickstart**

post-R676 (Nov. 2014)

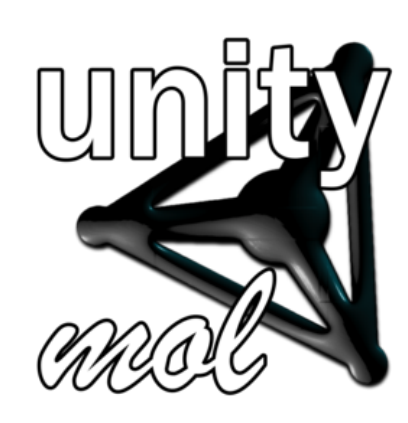

# Introduction

## Caution about evolving program versions

This part of the user guide is based on an initial user manual from November 2014 for the SweetUnityMol version of our software. It is currently being adapted and updated to match the current development builds of the 0.9.5 series. In the meantime, several descriptions and screen captures may still pertain to previous versions of the software and may be inaccurate for the current builds. Please be aware of this limitation.

#### Warning

Screenshots and examples in this document may differ from the current UnityMol version

#### Todo:

Complete user and developer guide(s) with data from internship reports.

### Installing the software

The software described below has been initially developed based on revision 676 of UnityMol and version4.5.2f1 of Unity3D. All source code was implemented using C# and Cg languages built into Unity 3D and is available along with executables for Mac, Windows and Linux platforms on the sourceforge project website. Current UnityMol versions run within version 5.3.2f1 of Unity3D.

https://sourceforge.net/projects/unitymol/files/

Further documentation, input files, and series of illustrations can be found at

http://glycopedia.eu/IMG/pdf/unitymol-user-manual.pdf

and in the online UnityMol doxygen documentation available from:

http://www.baaden.ibpc.fr/umol/Doc/manual/html/pages.html

## Windows version (date: 2014 10 02)

- 32 bits
  - umol-win32-20141002\_Data
  - Run\_SweetUmol\_32.bat
  - umol-win32-20141002.exe
- 64 bits
  - umol-win64-20141002\_Data
  - Run\_SweetUmol\_64.bat
  - umol-win64-20141002.exe

#### Note

This part and the following need to be updated to version 0.9.5

# Mac version (date: 2014 10 02)

#### Table of Contents

Introduction Caution about evolving program versions Installing the software

Windows version (date: 2014 10 02)

Mac version (date: 2014 10 02) Linux version (data: 2014 10

02) Running the 32 and 64 bits

Windows version UnityMol's main menu bar

1 - File menu (PDB Loading)

2 - Atom Menu

A – HyperBall Style

ienu.

B - Render Menu (4) C - Panels Menu (3)

Color Panels:

#### Texture

Panels

3 - Secondary Structures

4 – Surface

- 5 Electrostat.
- 6 Display
- 7 Advanced
- 8 Guided Navigation

9 – Sugar

Tune submenu

- Color Tune submenu
- 10 VRPN
- 11 MDDriver
- 12 Reset

Key Bindings

General

Guided Navigation (only for 3EI0)

Constrained navigation Spreading

Panoramic mode

Monomer jump mode

Appendix

Description of the PDB coordinate input file

Input File generated by SWEET

Input File generated by POLYS (Starch Double Helical Structure)

Sugar ring color code for monosaccharides Color code for

monosaccharides table

Examples Particles mode

Smooth HyperBalls

mode Texture sets

Other examples (Renderer Menu)

Coloration Mode

Secondary Structure Menu

> Secondary Structure Ca-Trace

B-factor Surface Mode Surface with static/mobile Cut

Ring blending (with sugar coloration) • umol-macosx-universal-20141002.app

# Linux version (data: 2014 10 02)

- umol-linux-20141002\_Data
- umol-linux-20141002.x86
- umol-linux-20141002.x86\_64

# Running the 32 and 64 bits Windows version

SugarRibbons Special Effect Miscellaneous

| UnityMol Configuration                 |  |
|----------------------------------------|--|
| NO.91 - April 2013                     |  |
| Graphics Input                         |  |
|                                        |  |
| Screen resolution 1360 x 768  Vindowed |  |
| Graphics quality Fantastic             |  |
| Select monitor Display 1 (Left)        |  |
|                                        |  |
| Play1 Quit                             |  |

#### Warning

If you encounter issues running UnityMol, try to **NOT USE THE FULL SCREEN MODE** (check Windowed in the "UnityMol Configuration" menu (this menu is the menu where you set the resolution and click on Play!).

# UnityMol's main menu bar

| File | Atoms | Sec. Structures | Surface | Electrostat. | Display | Advanced | Guided Nav. | Sugar | VRPN | MDDriver | Reset |
|------|-------|-----------------|---------|--------------|---------|----------|-------------|-------|------|----------|-------|
| 1    | 2     | 3               | 4       | 5            | 6       | 7        | 8           | 9     | 10   | 11       | 12    |

The menu bar sits on the top and groups several submenus together that are described hereafter.

Some of these options offering advanced visualization and manipulations (haptic arm) are being implemented and are not functional at this time: November 2014.

# 1 - File menu (PDB Loading)

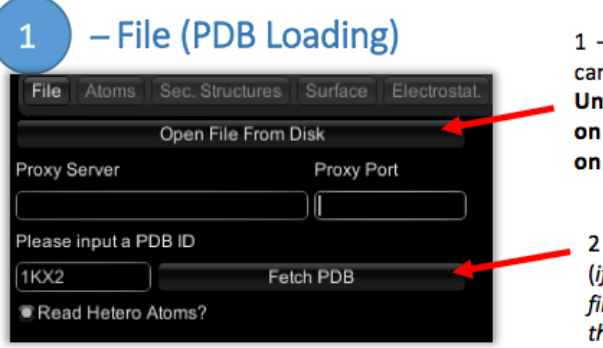

1 – Open a file from hard drive (you can't change hard drive yet). UnityMol and the pdb file have to be on the same drive but can be located on different directories).

2 – Fetch a pdb from the pdb database (*if "Proxy Server" and "Proxy Port" are filled, please remove all fields otherwise the program will crash*)

By default the visualization of UnityMol is the Particle mode. This mode uses the particle system of Unity3D to display the molecule. This may not be the most appropriate visualization. Changing to SmoothHyperballs mode offers a better visualization (this setting is the default in more recent builds of UnityMol).

## 2 - Atom Menu

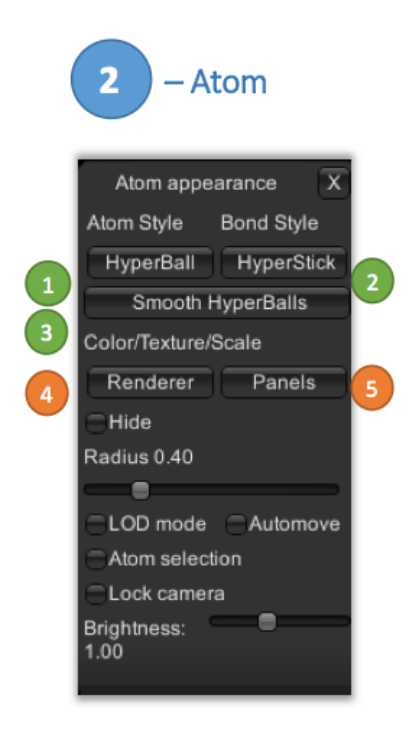

Different types of representations are available, by Atom (1) or by Bond (2).

The preselected visualization is called Hyperballs (3) (the most interesting one).

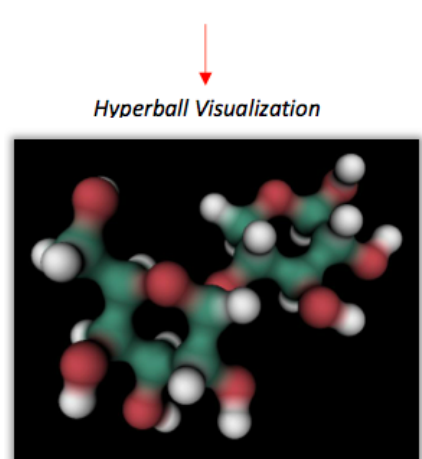

The Renderer (4) and Panels (5) menus are made to change the color and the texture of either the entire molecule, or a selection.

Hide: Hide the molecule (This option is activated when some visualization option (like secondary structures) is activated. Uncheck this box to display both the secondary structure and the molecule.

Radius: Change the radius of atom spheres.

LOD mode : when in the Hyperballs mode and this option is checked (and upon changing the orientation of the camera) the molecule will be displayed in the *particle* mode prior recreating the Hyperball representation. This is to be used for large macromolecular systems for which the Hyperballs representation reduces frame rate too much. FPS: Frame Per Second.

Automove (or SPACE key): the camera will turn around the molecule.

Lock Camera: The camera will not be able to move when this option is checked.

Brightness : adjust the brightness of Hyperballs. This is useful for some dark textures, or when using texture grayscale plus added colors.

#### A – HyperBall Style menu.

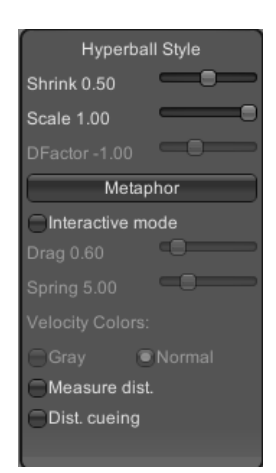

Shrink : to adjust the shape of the bond.

Scale : to adjust the scale of the bond.

DFactor : only for Biological Networks.

Metaphor : pre-configured style (CPK, Licorice, VdW, Smooth Hyperballs)

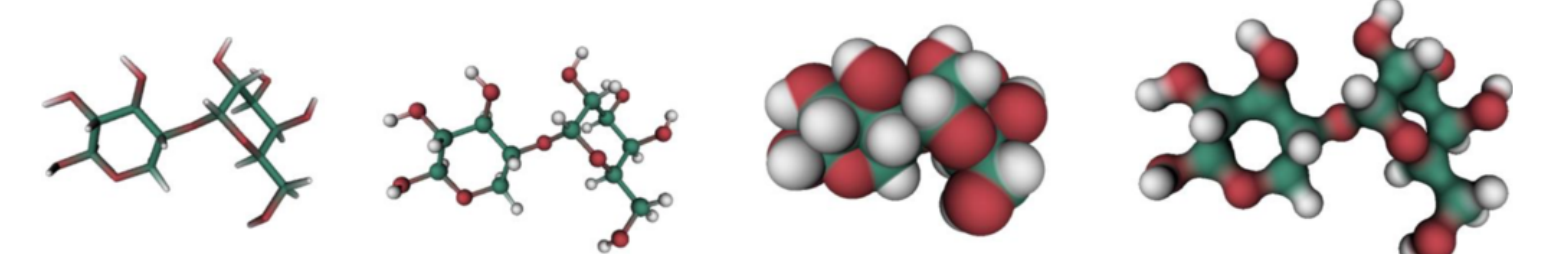

Above: example rendering of Ball & Sticks, Licorice, VdW, Smooth Hyperballs metaphors

Interactive mode : use spring forces to make an interactive molecule (an atom can be dragged and it will go back to its original position).

Drag/Spring : spring parameters for interactive mode.

Velocity Colors : colors each atom in interactive mode from white (slow) to black (very fast) based on the velocity of each particle.

Measure dist : activate and click on 2 atoms to display their distance.

Dist. Cueing : adjust the light according to the distance of the camera.

B - Render Menu (4)

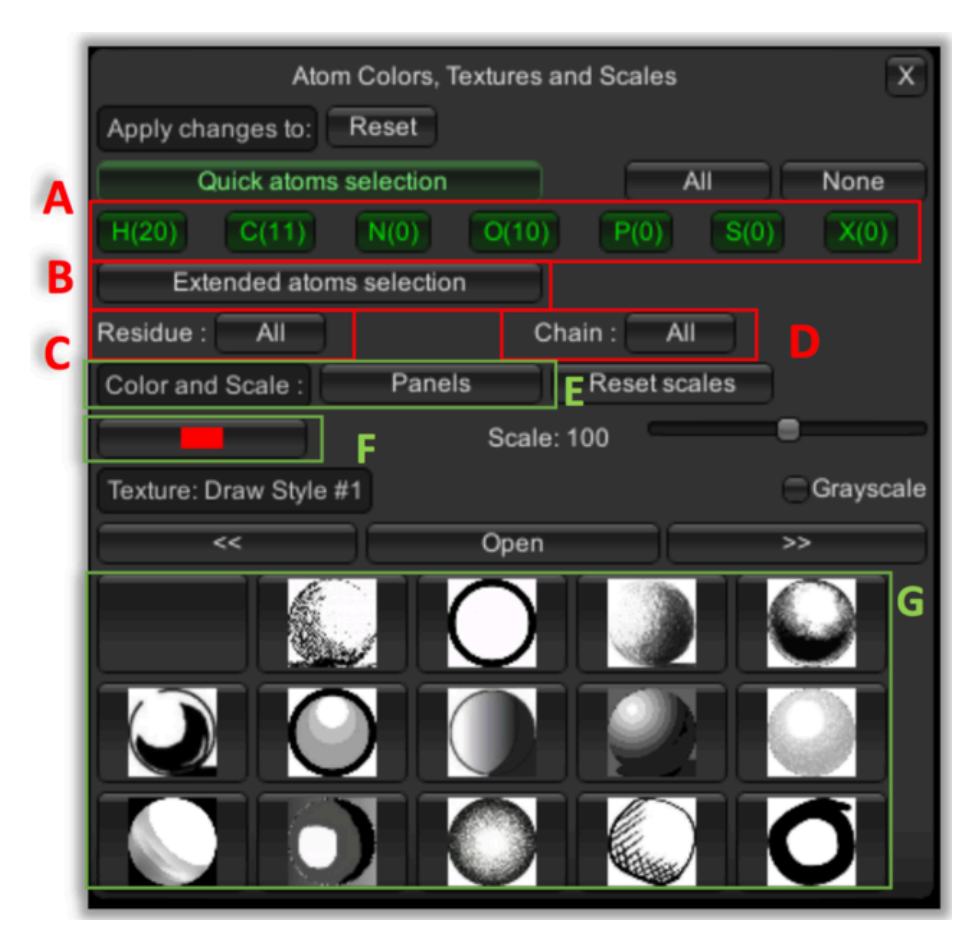

The whole molecule is selected by default. The selection can be changed by:

- Atom Type (A)
- Atom name (B)
- Residue name (C)
- By chain (D)

The selection can be combined.

Pre-configured coloration is on the Panels menu (E). Another color can be selected by clicking on the Color Button (F).

A texture can be selected and applied to the selection (G). Several textures are available on other pages (you can switch pages by clicking << and >>).

## C - Panels Menu (3)

|                | Panels Menu | X          |
|----------------|-------------|------------|
| Color Panels   |             |            |
| All white      | Goodsell    | Watercolor |
| Pastel         | CPK Basic   | IUPAC?     |
| Chains         | Sugar       | ADN/ARN    |
| Texture Panels |             |            |
| Default        | СРК         | Acid-Basic |

This menu contains pre-configured colors. You can switch by clicking on the buttons.

#### **Color Panels:**

- All white: make the molecule all white.
- Goodsell: make the color softer.
- WaterColor: color carbons in blue.
- Pastel: default colors.
- CPK : color with the CPK color code.
- **Basic** : color carbon in green.
- IUPAC : color with the IUPAC color code.

- Chains : color by chain
- Sugar : color by sugar Type (the molecule must contain sugar).
- **ADN/ARN** : coloration for DNA and RNA.

#### **Texture Panels:**

- Default : default texture
- **CPK** : CPK coloration with adapted texture.
- Acid-Basic : coloration and texture according to the acid-basic status of amino acids.

## 3 – Secondary Structures

| Secondar               | y Structures | 1     | X   |
|------------------------|--------------|-------|-----|
| Secondary structures   |              |       |     |
| Enable Secondary       | structures 4 |       |     |
| Helix Width: 1.50      | _            | •     |     |
| Sheet Width: 1.70      | _            | •     |     |
| Coil Width: 0.30       |              | •     | — I |
| Thickness: 0.30        | _            | •     |     |
| Helix diameter: 1.80   | _            | •     |     |
| Arrow width: 1.80      | _            | •     |     |
| Co                     | lor by ss    | -     |     |
| Cold                   | or by chain  | +     |     |
| Appl                   | y changes    | -     |     |
| C-alpha trace          |              |       |     |
| C-a                    | pha trace    | -     |     |
| Smoothness             |              | 0     | -   |
| Bfactor Representation | on           |       |     |
| E                      | Factor       | -     |     |
| Smoothness             |              |       |     |
| Choose scale Min       |              | Max   |     |
| Rescaling              |              | Reset |     |
| High value radius      |              |       |     |
|                        |              |       |     |
|                        |              |       | - 1 |

## 4 – Surface

# Activate the Secondary Structure visualization

Adjust parameters for the secondary structure visualization.

Color by secondary structure type.Color by chain type

# Don't forget to click on this button to apply changes.

Trace the shape of the proteins by a spline passing by all alpha carbons. Smoothness is used to adjust the visual aspect of the trace.

Like the C-alpha trace, but adjust the radius and the color of each sphere to the B factor value.

Adjust the scale of the B-factor used.

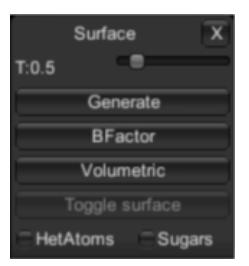

T : Density threshold used to generate the iso-surface

Generate : generate the surface.

BFactor : adjust the shape of the surface according to the B-factor value.

Volumetric : show the volumetric space of the protein with a particle system.

Toggle surface : hide surface representation (when you change a parameter, you have to hide the surface and press the Generate button again).

HetAtoms / Sugars : show surface for HetAtoms or/and Sugars molecules.

Upon selecting the Generate button, the following window will appear.

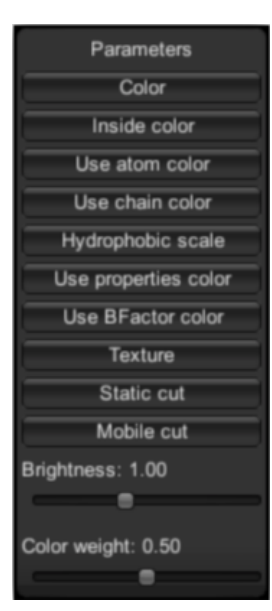

**Color** : change the color of the surface (external face).

Inside color : change the inside color.

Use atom color : Color the surface according to the type of atom under each portion of it.

Use chain color : use the color of the chains.

Hydrophobic scale : Color the surface according to different hydrophobic scale of residues.

Use properties color : Color the surface according to the properties of amino acids (basic, acids etc...)

Use BFactor color: Color the surface according to the B-factor value of the surface atoms.

Texture : apply a texture on the surface.

Static cut : cut the surface (you can control the cutting by a pad that will appear in the upper right corner).

Mobile cut : cut the surface and the cut will remain the same upon changing the orientation of the camera.

Brightness : adjust the brightness of the surface

Color weight : adjust the color concentration on the surface.

# 5 – Electrostat.

To use this menu, the following files have to be in the same folder: the PDB file and (with the same name) a file with extension .dx and .apf generated with softwares such as APBS (a wide-spread software for evaluating the electrostatic properties of biomolecular systems).

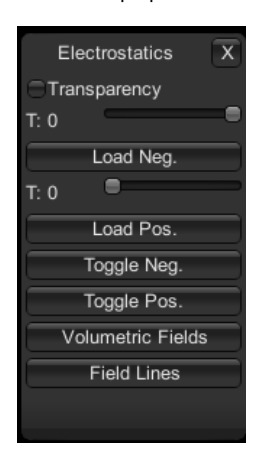

Transparency : Add transparency to the mesh generated upon loading the negative and positive electrostatic visualization.

T : Threshold value used to generate the electrostatic isosurface.

Load Neg/Pos : load electrostatic visualization.

Toggle Neg/Pos : show or hide the electrostatic visualization.

Volumetric Fields : volume rendering of the electrostatic fields.

Field Lines : show the Field Lines visualization (examine the local intensity of electric fields).

# 6 – Display

This menu is made to take screenshots, change the background and add special effects.

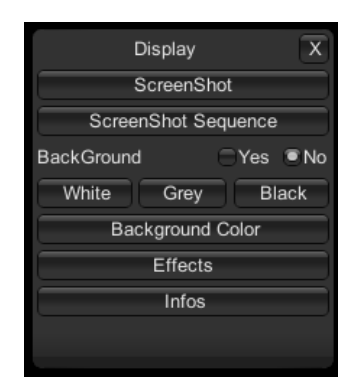

Screenshot (or P key) : take a screenshot (prefer the P key or you will get all menus included with the screen capture).

ScreenShot Sequence : doesn't work yet.

Background : add a picture in the background (switch between yes/no)

White/Gray/Black : quick selection of background color

Background Color : choose your background color with a color panel.

Effects : add special effect.

Infos : show/hide FPS info and Atom/Bond number.

List of all visual effects:

- SSAO : Screen Space Ambient Occlusion. Works on spheres, cubes, surfaces and secondary structures
- DOF : focus on a point and make fuzzy all atoms far away from this point. This effect requires selecting (by clicking) an atom. It works better for large molecules.
- EDGE : the edge of every atom is black.
- CREASE : add a thick contour to the molecule.
- SEPIA : use a SEPIA coloration.
- GRAYS : make the molecule black and white.
- GLOW : make all atoms shiny.
- BLUR : add a blur effect upon moving the camera.
- NOISE : add noise on the screen
- BLUR2 : constant blur.
- VORTEX : twist the molecule around the center.
- TWIRL : similar to VORTEX

## 7 – Advanced

This menu offers advanced options (only some are fully implemented and functional).

| ions X            |
|-------------------|
| ОК                |
| ersp              |
|                   |
| Depth Cueing      |
| Ambient Occlusion |
|                   |
|                   |
|                   |
|                   |

GUI Scale : change the size of the GUI (buggy).

Orto/Persp : doesn't work fully yet.

Best Textures : switch between a moderate and large selection of lit sphere textures.

Depth Cueing : doesn't work yet.

Volumectric Depth Cueing: Doesn't work yet.

Ambient Occlusion : darkens the densest parts of the molecule to improve depth perception.

## 8 – Guided Navigation

| Gui                 | X                 |         |
|---------------------|-------------------|---------|
| Symmetry origin:    | 34.3444 4.29016   | 69.0832 |
| Symmetry direction: | 0.446105 0.001356 | 0.89494 |
|                     | Send              |         |
|                     |                   |         |

This menu is used to enable a "guided navigation" feature, but for now it works only with the pdb 3EI0 (GLIC ion channel) as part of work in progress. See the following paper by Trellet in IEEE VR 2015 for more detail.

Symmetry origin : X,Y,Z coordinates of the center of symmetry.

Symmetry direction : vector of the symmetry direction.

Send : activate the guided navigation mode.

# 9 – Sugar

This menu is made to deal with the specific features of sugar visualization (the atomic coordinate file can be generated (pdb format) by several molecular builders, but the *POLYS 2.0* software is the most appropriate). The visualization mode called Ring Blending works with all molecules.

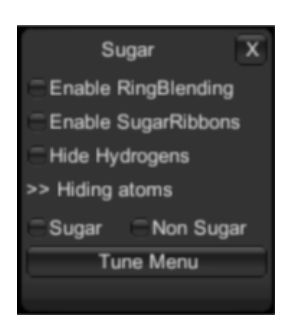

Enable Ring Blending : enable the filling of all rings (aromatic, sugar, or other rings) with a semi-transparent color.

Enable SugarRibbons : enable the SugarRibbons visualization (to transform a sugar into a "schematic" representation like secondary structures, but adapted for sugars).

Hide Hydrogens : hide hydrogens atoms. Sugar: hide sugar atoms.

Non Sugar : hide non sugar atoms.

#### **Tune submenu**

| Tune Menu X                         |
|-------------------------------------|
| Show Oxygens Sugar Only?            |
| Change Coloration                   |
| Oxygen Sphere Size                  |
| 1.00                                |
| Ribbons Thickness                   |
| 0.15                                |
| Inner Ring Thickness                |
| 1.80                                |
| Outer Ring Thickness                |
| 1.00                                |
| Pyranose (6) : C1,C4 Bond Thickness |
| 0.20                                |
| Pyranose (6) : Other Bond Thickness |
| 0.16                                |
| Furanose (5) : Bond Thickness       |
| 0.20                                |
| Apply changes                       |
| Reset parameters                    |
|                                     |

**Show Oxygens** : to display the intracyclic oxygen atom as a sphere.

Sugar Only : apply the sugar Ribbons visualization only on "sugar residues" (will detect the 3 letter sugar codes in the PDB file. List of recognized 3 letters code is given below).

Change Coloration : open the Color Tune Menu to change color of: sphere, rings and outer ring.

Oxygen Sphere size : To adjust the size of the radius of the sphere.

Ribbons Thickness : to adjust the thickness of the ribbon.

Inner Ring Thickness : to adjust the thickness of the ring.

Outer Ring Thickness : to adjust the thickness of the ring.

Pyranose : to adjust the thickness of the glycosidic bond (for pyranose).

Pyranose : to adjust the thickness of other bonds (for pyranose).

Furanose : to adjust the thickness of bonds for Furanose.

#### Note

Do not forget to click on Apply changes to apply the selected new parameters.

### Color Tune submenu

| ColorTune     | Menu X  |
|---------------|---------|
| OXYGEN SP     | HERE    |
| Sugar         | Chain   |
| Cus           | tom     |
| RINGS         |         |
| Sugar         | Chain   |
| Custor        | n Color |
| Lighter Color | Factor  |
| 0.35          |         |
| BONDS         |         |
| Sugar         | Chain   |
| Custor        | n Color |
| Lighter Color | Factor  |
| 0.35          |         |
|               |         |

For Oxygen Sphere, Outer Rings and Bond:

- Sugar : use the sugar color to color Oxygen/Outer Rings or Bonds.
- Chain : use the chain color to color Oxygen/Outer Rings or Bonds
- Custom color : open a color picker windows to choose a custom color for Oxygen/Outer Rings or Bonds.
- The color can be made darker or lighter with the Light Color Factor slider.

#### Note

Apply Changes button not needed for this feature.

# 10 – VRPN

This menu is used to connect a haptic arm, but a VRPN server needs to be installed on the computer. Work in progress.

## 11 – MDDriver

This menu is meant to visualize a real-time molecular simulation. Work in progress.

## 12 - Reset

Reset the view.

# **Key Bindings**

#### Todo:

Verify the key bindings and check against Edit > Project Settings > Input

## General

| Key to press    | Action to carry out                                                                  |
|-----------------|--------------------------------------------------------------------------------------|
| LEFT Arrow – A  | Move LEFT                                                                            |
| RIGHT Arrow – D | Move RIGHT                                                                           |
| DOWN arrow - S  | Move DOWN                                                                            |
| UP arrow – w    | Move UP                                                                              |
| Q               | Rotation DOWN                                                                        |
| Е               | Rotation UP                                                                          |
| Z               | Rotation LEFT                                                                        |
| х               | Rotation Right                                                                       |
| N               | ZOOM +                                                                               |
| В               | ZOOM –                                                                               |
| Р               | Screenshot (only on local pdb; doesn't work yet on fetched PDB)                      |
| BACKSPACE       | Hide GUI                                                                             |
| SPACE           | Automove (rotation right)                                                            |
| R               | Reset to center                                                                      |
| с               | Center to one or several atoms (select an atom/group with the selection mode first). |

# Guided Navigation (only for 3EI0)

These controls are only available when Guided Navigation mode is activated. The actual version is specific to pentameric channels (especially the PDB file 3EI0).

### **Constrained navigation**

| Key to press    | Action to carry out                                                   |
|-----------------|-----------------------------------------------------------------------|
| U               | Enable/Disable automatic Constrained Navigation UP (panoramic mode)   |
| J               | Enable/Disable automatic Constrained Navigation DOWN (panoramic mode) |
| UP ARROW - w    | Constrained Navigation Up                                             |
| DOWN ARROW - s  | Constrained Navigation Down                                           |
| RIGHT ARROW - D | move RIGHT                                                            |
| LEFT ARROW - A  | move LEFT                                                             |

1

### Spreading

Т

This mode doesn't work for particles and cubes. Second step is only available by fetching PDB 3EI0.

| Key to press   | Action to carry out                                             |
|----------------|-----------------------------------------------------------------|
| Numpad + Or B  | Spreading chains                                                |
| Numpad - or V  | Narrowing chains                                                |
| Numpad \* or T | Reset chains                                                    |
| L              | Enable/Disable spreading near the structure (active by default) |

### Panoramic mode

| Key to press    | Action to carry out           |
|-----------------|-------------------------------|
| I               | Enable/Disable panoramic mode |
| LEFT ARROW - A  | turn LEFT                     |
| RIGHT ARROW - D | turn RIGHT                    |
| DOWN ARROW - s  | move DOWN                     |
| UP ARROW - W    | move UP                       |

## Monomer jump mode

| Key to press    | Action to carry out              |
|-----------------|----------------------------------|
| М               | Enable/Disable monomer jump mode |
| LEFT ARROW - A  | Next monomer on left             |
| RIGHT ARROW - D | Next monomer on right            |

# Appendix

# Description of the PDB coordinate input file

Input File generated by SWEET

|     |              |     |          |      |   |        |       | 3:<br>S1 | leti<br>ugai | ter<br>coo | le   |      | Res<br>Num | idue<br>ber |         |  |  |  |
|-----|--------------|-----|----------|------|---|--------|-------|----------|--------------|------------|------|------|------------|-------------|---------|--|--|--|
|     |              |     |          |      |   |        |       |          |              | 4          |      | 1    | •          |             |         |  |  |  |
|     |              |     |          |      |   | ATOM   | 1     | C        | 1            | FUC        |      | 1    |            | 2 387       | -19 488 |  |  |  |
|     |              |     |          |      |   | ATOM   | 2     | č        | 2            | FUC        |      | 1    |            | 3 248       | -19 891 |  |  |  |
|     |              |     |          |      |   | AIOM   | 2     | 0        | 2            | POC        |      | 1    |            | 5.240       | 19.091  |  |  |  |
| 1   | ATOM         | 1   | C1       | FUC  | 1 | 2.387  | -19.4 | 88       | -11.         | 522        | 0.00 | 0.00 | C1         |             |         |  |  |  |
| 2   | ATOM         | 2   | C2       | FUC  | 1 | 3.248  | -19.8 | 391      | -12.         | 734        | 0.00 | 0.00 | C2         |             |         |  |  |  |
| 3   | ATOM         | 3   | C3       | FUC  | 1 | 4.696  | -19.4 | 110      | -12.         | 100        | 0.00 | 0.00 | C3         |             |         |  |  |  |
| 4 5 | ATOM<br>ATOM | 4 5 | C4<br>C5 | FUC  | 1 | 5.229  | -19.5 | 176      | -11.         | 072        | 0.00 | 0.00 | C4<br>C5   |             |         |  |  |  |
| 5   | ATOM         | 5   | C5       | FUC  | 1 | 4.270  | _19.9 | 167      | -10.         | 682        | 0.00 | 0.00 | C6         |             |         |  |  |  |
| 7   | ATOM         | 7   | OR       | FUC  | 1 | 2.950  | _19.0 | 963      | _10          | 295        | 0.00 | 0.00 | 07         |             |         |  |  |  |
| , 8 | ATOM         | , 8 | OW       | FUC  | 1 | 2.124  | -18.0 | 189      | -11.         | 437        | 0.00 | 0.00 | 08         |             |         |  |  |  |
| 9   | ATOM         | 9   | 02H      | FUC  | 1 | 2.615  | -19.3 | 391      | -13          | 909        | 0.00 | 0.00 | OH2        |             |         |  |  |  |
| 10  | ATOM         | 10  | 03Н      | FUC  | 1 | 5.479  | -19.8 | 350      | -13.         | 659        | 0.00 | 0.00 | OH3        |             |         |  |  |  |
| 11  | ATOM         | 11  | 04H      | FUC  | 1 | 5.336  | -21.3 | 339      | -11.         | 160        | 0.00 | 0.00 | OH4        |             |         |  |  |  |
| 12  | ATOM         | 12  | Н5       | FUC  | 1 | 4.272  | -18.3 | 370      | -10.         | 039        | 0.00 | 0.00 | Н5         |             |         |  |  |  |
| 13  | ATOM         | 13  | H1       | FUC  | 1 | 1.402  | -19.9 | 965      | -11.         | 595        | 0.00 | 0.00 | H1         |             |         |  |  |  |
| 14  | ATOM         | 14  | Н2       | FUC  | 1 | 3.255  | -20.9 | 98       | -12.         | 784        | 0.00 | 0.00 | Н2         |             |         |  |  |  |
| 15  |              |     |          |      |   |        |       |          |              |            |      |      |            |             |         |  |  |  |
| 16  | ATOM         | 23  | C1       | GAL  | 2 | 1.456  | -16.5 | 523      | -9.          | 755        | 0.00 | 0.00 | C1         |             |         |  |  |  |
| 17  | ATOM         | 24  | C2       | GAL  | 2 | 1.018  | -17.6 | 588      | -10.         | 638        | 0.00 | 0.00 | C2         |             |         |  |  |  |
| 18  | ATOM         | 25  | C3       | GAL  | 2 | -0.154 | -17.3 | 316      | -11.         | 531        | 0.00 | 0.00 | C3         |             |         |  |  |  |
| 19  | ATOM         | 26  | C4       | GAL  | 2 | -1.262 | -16.6 | 89       | -10.         | /1/        | 0.00 | 0.00 | C4         |             |         |  |  |  |
| 20  | ATOM         | 27  | C5       | GAL  | 2 | -0.709 | -15.5 | 22       | -9.          | 900        | 0.00 | 0.00 | C5         |             |         |  |  |  |
| 21  | ATOM         | 28  | 6.6      | GAL  | 2 | -1./22 | -14.8 | 322      | -9.          | 021        | 0.00 | 0.00 | 60         |             |         |  |  |  |
| 22  | атом         |     | C1       | VVT. |   | 2 801  | _16 3 | 288      |              | 544        | 0 00 | 0 00 |            |             |         |  |  |  |
| 23  | ATOM         | 44  | C2       | XVI. | 3 | 3 027  | -16 ( | 135      | -0.          | 001        | 0.00 | 0.00 | C2         |             |         |  |  |  |
| 25  | ATOM         | 46  | C3       | XYI. | 3 | 4.524  | -16.0 | 121      | -8           | 286        | 0.00 | 0.00 | C3         |             |         |  |  |  |
| 26  | ATOM         | 47  | Č4       | XYL  | 3 | 5.231  | -15.0 | 28       | -7           | 349        | 0.00 | 0.00 | C4         |             |         |  |  |  |
| 27  | ATOM         | 48  | C5       | XYL  | 3 | 4.854  | -15.4 | 104      | -5.          | 899        | 0.00 | 0.00 | C5         |             |         |  |  |  |
| 28  |              |     |          |      |   |        |       |          |              |            |      |      |            |             |         |  |  |  |
| 29  | ATOM         | 74  | H1       | GLC  | 4 | 6.312  | -20.2 | 297      | -3.          | 897        | 0.00 | 0.00 | H1         |             |         |  |  |  |
| 30  | ATOM         | 75  | H2       | GLC  | 4 | 4.081  | -21.2 | 295      | -1.          | 991        | 0.00 | 0.00 | H2         |             |         |  |  |  |
| 31  | ATOM         | 76  | H3       | GLC  | 4 | 4.709  | -22.1 | 75       | -4.          | 882        | 0.00 | 0.00 | H3         |             |         |  |  |  |

| 32 | ATOM | 77  | H4  | GLC | 4  | 2.240 -20.65  | 4 -3.830 | 0.00 | 0.00 H4  |
|----|------|-----|-----|-----|----|---------------|----------|------|----------|
| 33 | ATOM | 78  | Н5  | GLC | 4  | 4.504 -19.58  | 4 -5.636 | 0.00 | 0.00 H5  |
| 34 | ATOM | 79  | H6  | GLC | 4  | 1.833 -18.61  | 9 -5.118 | 0.00 | 0.00 H6  |
| 35 | ATOM | 80  | H24 | GLC | 4  | 2.931 -17.52  | 0 -4.272 | 0.00 | 0.00 H24 |
| 36 |      |     |     |     |    |               |          |      |          |
| 37 | ATOM | 81  | C1  | GLC | 5  | 1.057 -21.31  | 9 -5.860 | 0.00 | 0.00 C1  |
| 38 | ATOM | 82  | C2  | GLC | 5  | 0.609 -21.56  | 4 -7.318 | 0.00 | 0.00 C2  |
| 39 |      |     |     |     |    |               |          |      |          |
| 40 | ATOM | 199 | C1  | GAL | 11 | 5.825 -12.73  | 7 3.053  | 0.00 | 0.00 C1  |
| 41 | ATOM | 200 | C2  | GAL | 11 | 4.966 -12.75  | 3 1.793  | 0.00 | 0.00 C2  |
| 42 | ATOM | 201 | C3  | GAL | 11 | 3.486 -12.87  | 6 2.114  | 0.00 | 0.00 C3  |
| 43 | ATOM | 202 | C4  | GAL | 11 | 3.243 -14.03  | 1 3.058  | 0.00 | 0.00 C4  |
| 44 | ATOM | 203 | C5  | GAL | 11 | 4.137 -13.89  | 0 4.291  | 0.00 | 0.00 C5  |
| 45 | ATOM | 204 | C6  | GAL | 11 | 4.003 -15.00  | 3 5.307  | 0.00 | 0.00 C6  |
| 46 |      |     |     |     |    |               |          |      |          |
| 47 | ATOM | 255 | Н5  | XYL | 13 | 19.537 -11.65 | 1 -0.139 | 0.00 | 0.00 H5  |
| 48 | ATOM | 256 | H1  | XYL | 13 | 16.585 -11.56 | 0 -2.329 | 0.00 | 0.00 H1  |
| 49 | ATOM | 257 | H2  | XYL | 13 | 18.338 -12.05 | 1 -3.974 | 0.00 | 0.00 H2  |
| 50 | ATOM | 258 | нз  | XYL | 13 | 19.481 -13.84 | 1 -1.798 | 0.00 | 0.00 H3  |
| 51 | ATOM | 259 | H4  | XYL | 13 | 20.596 -11.28 | 7 -3.032 | 0.00 | 0.00 H4  |
| 52 | TER  |     |     |     |    |               |          |      |          |

# Input File generated by POLYS (Starch Double Helical Structure)

|                                                    |                                                              |                                                                                        |                                                                               |                                                          | S                                                                                                    | 3letter<br>Sugar co                                                                                         | C                                                                              | hain<br>ID                                                          | R                                                                                                    | esidue<br>mber |                  |  |
|----------------------------------------------------|--------------------------------------------------------------|----------------------------------------------------------------------------------------|-------------------------------------------------------------------------------|----------------------------------------------------------|----------------------------------------------------------------------------------------------------|----------------------------------------------------------------------------------------------------|--------------------------------------------------------------------------------|---------------------------------------------------------------------|----------------------------------------------------------------------------------------------------|----------------|------------------|--|
|                                                    |                                                              |                                                                                        |                                                                               |                                                          |                                                                                                    |                                                                                                    |                                                                                |                                                                     |                                                                                                    | /              |                  |  |
|                                                    |                                                              |                                                                                        |                                                                               |                                                          | ATOM<br>ATOM                                                                                                    | 1 C1<br>2 C2                                                                                                | GLC<br>GLC                                                                     | ♥<br>A<br>A                                                         | 1<br>1                                                                                                    | 2.145<br>0.918 | -3.715<br>-4.595 |  |
| 1<br>2<br>3<br>4<br>5<br>6<br>7<br>8               | ATOM<br>ATOM<br>ATOM<br>ATOM<br>ATOM<br>ATOM<br>ATOM         | 1 C1<br>2 C2<br>3 C3<br>4 C4<br>5 C5<br>6 C6<br>7 O1<br>8 O2                           | GLC A<br>GLC A<br>GLC A<br>GLC A<br>GLC A<br>GLC A<br>GLC A<br>GLC A          | 1<br>1<br>1<br>1<br>1<br>1<br>1                          | 2.145<br>0.918<br>-0.334<br>-0.058<br>1.189<br>1.589<br>1.983<br>0.715                                                | $\begin{array}{r} -3.715 \\ -4.595 \\ -3.978 \\ -3.703 \\ -2.828 \\ -2.597 \\ -2.496 \\ -4.752 \end{array}$ | 3.129<br>2.908<br>3.523<br>4.999<br>5.142<br>6.600<br>2.397<br>1.496           | 1.0<br>1.0<br>1.0<br>1.0<br>1.0<br>1.0<br>1.0                       | $\begin{array}{cccc} 0 & 0.00 \\ 0 & 0.00 \\ 0 & 0.00 \\ 0 & 0.00 \\ 0 & 0.00 \\ 0 & 0.00 \\ 0 & 0.00 \\ 0 & 0.00 \\ 0 & 0.00 \end{array}$ |                |                  |  |
| 10<br>11<br>12<br>13<br>14<br>15<br>16<br>17<br>18 | ATOM<br>ATOM<br>ATOM<br>ATOM<br>ATOM<br>ATOM<br>ATOM<br>ATOM | 214 C1<br>215 C2<br>216 C3<br>217 C4<br>218 C5<br>219 C6<br>220 O1<br>221 O2<br>222 O3 | GLC B<br>GLC B<br>GLC B<br>GLC B<br>GLC B<br>GLC B<br>GLC B<br>GLC B<br>GLC B | 11<br>11<br>11<br>11<br>11<br>11<br>11<br>11<br>11<br>11 | $\begin{array}{r} -3.715 \\ -3.093 \\ -1.699 \\ -1.801 \\ -2.444 \\ -2.675 \\ -2.965 \\ -2.995 \\ -1.264 \end{array}$ | 2.145<br>3.520<br>3.613<br>3.236<br>1.855<br>1.455<br>1.171<br>3.758<br>4.978                               | 1.564<br>1.344<br>1.959<br>3.434<br>3.577<br>5.035<br>0.832<br>-0.068<br>1.894 | $ \begin{array}{c} 1.0\\ 1.0\\ 1.0\\ 1.0\\ 1.0\\ 1.0\\ 1.0\\ 1.0\\$ | $\begin{array}{c} 0 & 0 & 0 \\ 0 & 0 & 0 \\ 0 & 0 & 0 \\ 0 & 0 &$                                                                          |                |                  |  |

Sugar ring color code for monosaccharides

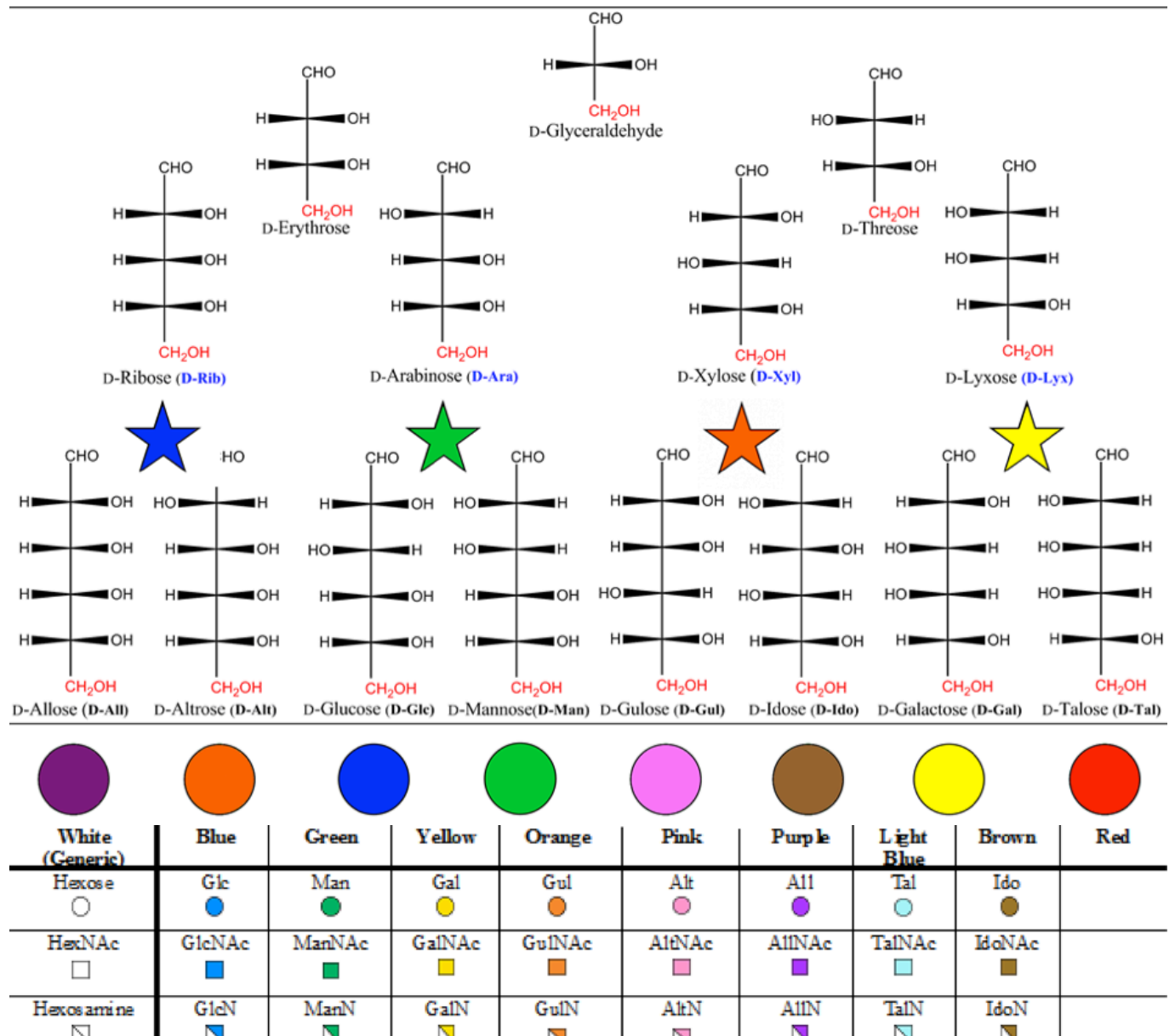

| 0                 | •       | •        | 0          | •            | 0                 | •            | 0                 | •      |         |
|-------------------|---------|----------|------------|--------------|-------------------|--------------|-------------------|--------|---------|
| HexNAc            | GleNAc  | ManNAc   | GaiNAc     | GuiNAc       | AltNAc            | AllNAc       | TaiNAc            | IdoNAc |         |
|                   |         |          |            |              |                   |              |                   |        |         |
| Hexos ami ne      | GleN    | ManN     | GaiN       | GulN         | AltN              | AllN         | TaiN              | IdoN   |         |
|                   |         |          |            |              |                   |              |                   |        |         |
| Hexuronate        | GleA    | ManA     | GalA       | GulA         | AltA              | A11A         | TalA              | IdoA   |         |
| $\Leftrightarrow$ | ♦       | . ♦      | $\diamond$ | <del>\</del> | $\Leftrightarrow$ | <del>\</del> | $\Leftrightarrow$ | Ŷ      |         |
| Deoxyhexose       | Qui     | Rha      |            |              | 6dA1t             |              | 6dTa1             |        | Fue     |
|                   | <b></b> | <b></b>  |            |              | <b></b>           |              | $\triangle$       |        | <b></b> |
| DecxyhexNAc       | QuiNAc  | RhaNAc   |            |              |                   |              |                   |        | FucNAc  |
| Δ                 | Δ       | Δ        |            |              |                   |              |                   |        | Δ       |
| Di-deoxyhexose    | Oli     | Tyv      |            | Abe          | Par               | Dig          | Col               |        |         |
|                   |         |          |            |              |                   |              |                   |        |         |
| Pentose           |         | Ara      | Lyx        | Xyl          | Rib               |              |                   |        |         |
| ☆                 |         | *        | \$         | *            | \$                |              |                   |        |         |
| Nonulosonate      |         | Kdn      |            |              |                   | Neu5Ac       | Neu5Gc            | Neu    |         |
| $\diamond$        |         | •        |            |              |                   | <b></b>      | $\diamond$        | •      |         |
| Unknown           | Bae     | LDManHep | Kdo        | Dha          | DDManHep          | MurNAc       | MurNGe            | Mur    |         |
| $\bigcirc$        | -       |          | <u> </u>   | -            |                   | •            |                   | •      |         |
| Assigned          | Api     | Fru      | Tag        | Sor          | Psi               |              |                   |        |         |
| Ō                 | Ó       | ۲        | Ó          | ۲            |                   |              |                   |        |         |

#### Color code for monosaccharides table

| 3 letter code | Colour     | 3 letter code | Colour     |
|---------------|------------|---------------|------------|
| 6DAL          | Pink       | LDM           | Green      |
| 6DTA          | Light Blue | LYX           | Yellow     |
| ABE           | Orange     | M5A           | Purple     |
| ALL           | Purple     | M5C           | Light Blue |
| ALT           | Pink       | MAN           | Green      |
| API           | Blue       | MUR           | Bown       |
| ARA           | Green      | N5G           | Light Blue |
| BAC           | Blue       | NEU           | Brown      |
| COL           | Light Blue | OLI           | Blue       |
| DDM           | Pink       | PAR           | Pink       |
| DHA           | Orage      | PSI           | Pink       |
| DIG           | Purple     | QUI           | Blue       |
| FRU           | Green      | RHA           | Green      |
| FUC           | Red        | RIB           | Pink       |
| GAL           | Yellow     | SIA           | Purple     |
| GLC           | Blue       | SOR           | Orange     |
| GUL           | Orange     | TAL           | Light Blue |
| IDO           | Brown      | τγν           | Green      |
| KDN           | Green      | XYL           | Orange     |
| KDO           | Yellow     | -             | -          |
| -             | -          | -             | -          |
| 3 letter code | Colour     | 3 letter code | Colour     |
| BLU           | Blue       | PUR           | Purple     |
| GRE           | Green      | LBL           | Light Blue |
| YEL           | Yellow     | BRO           | Brown      |
| ORA           | Orange     | RED           | Red        |
| PIN           | Pink       | GRE           | Grey       |

# Examples

This section features screenshots of various representations available in UnityMol.

### Particles mode

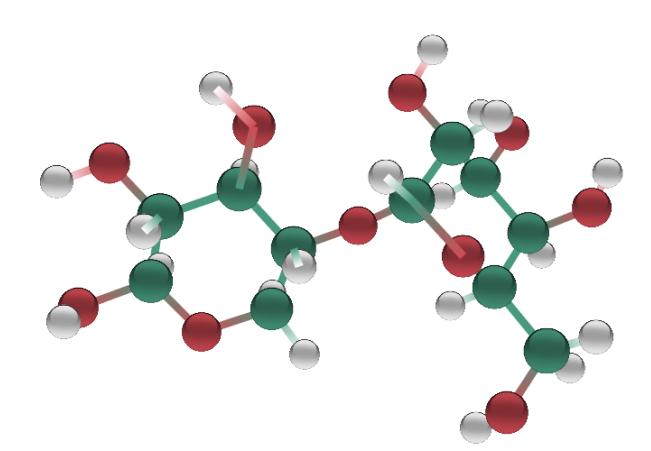

## Smooth HyperBalls mode

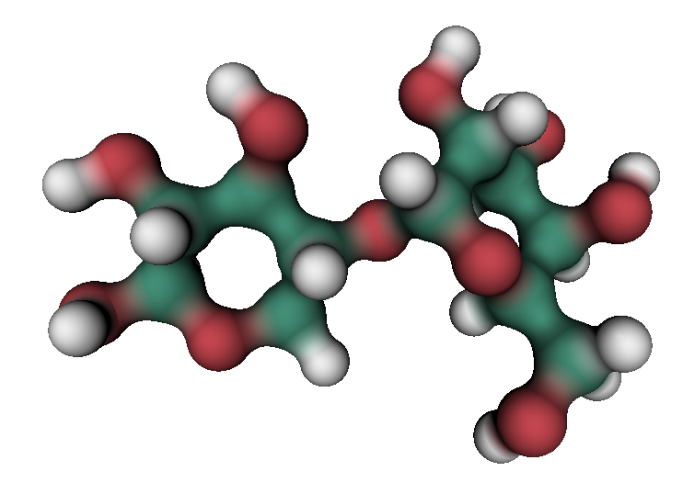

## Default Smooth HyperBalls mode

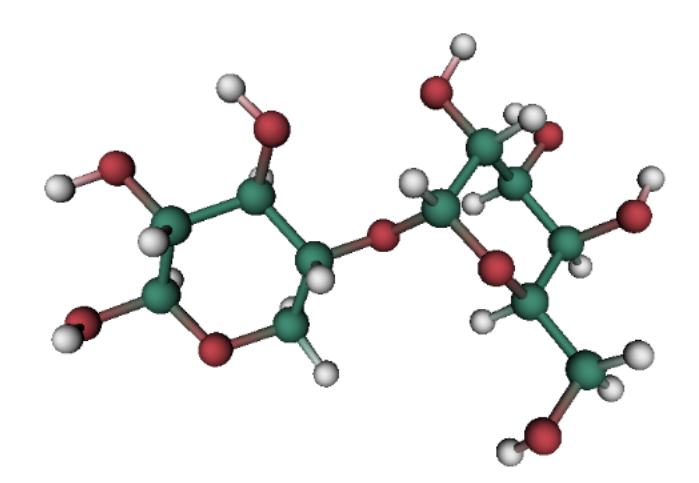

CPK mode

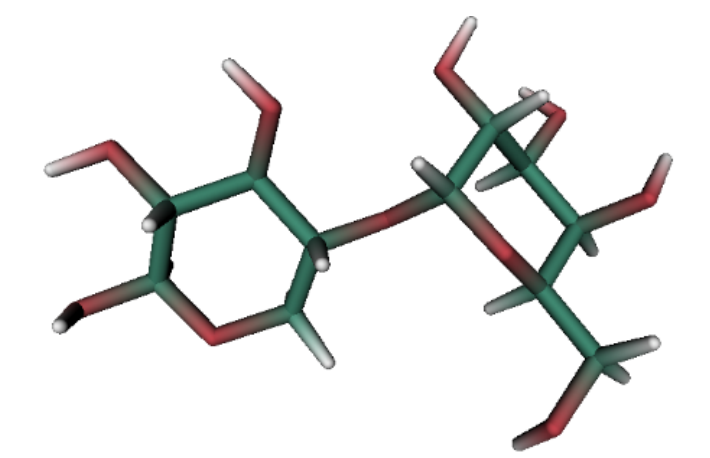

Licorice

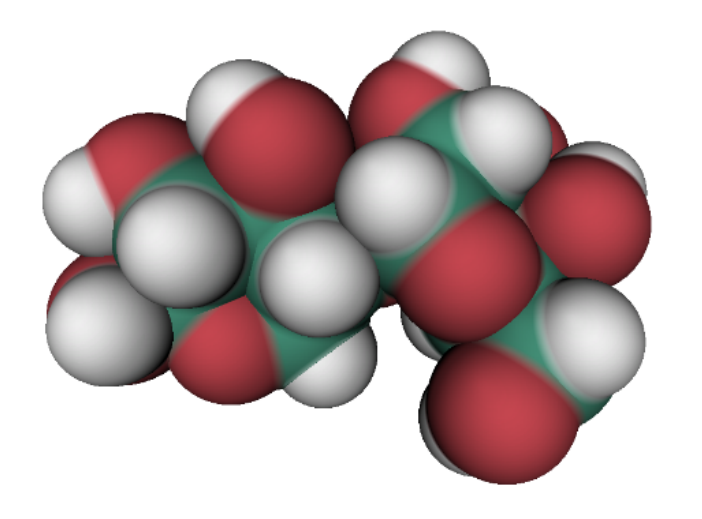

VDW

**Texture sets** 

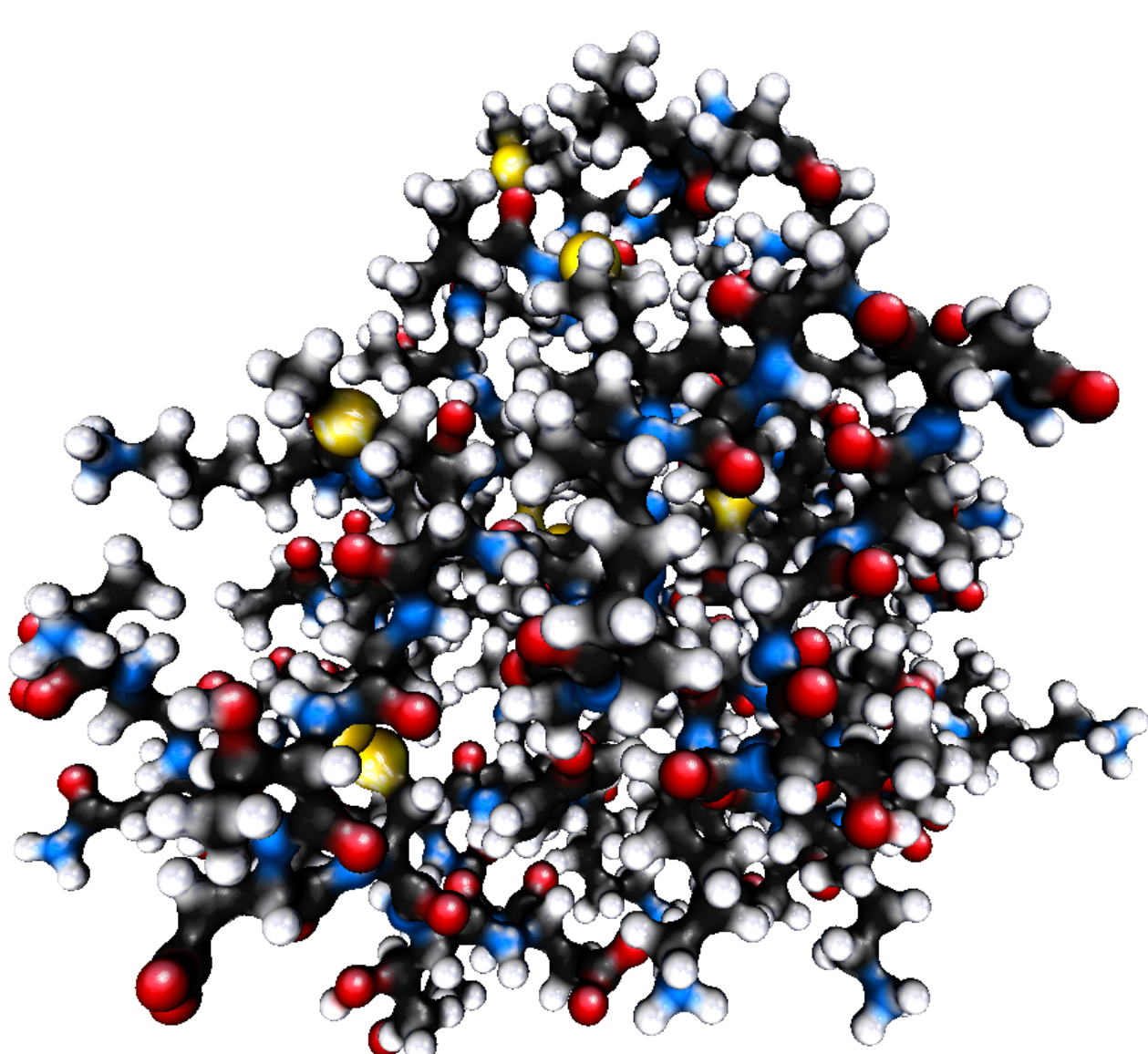

СРК

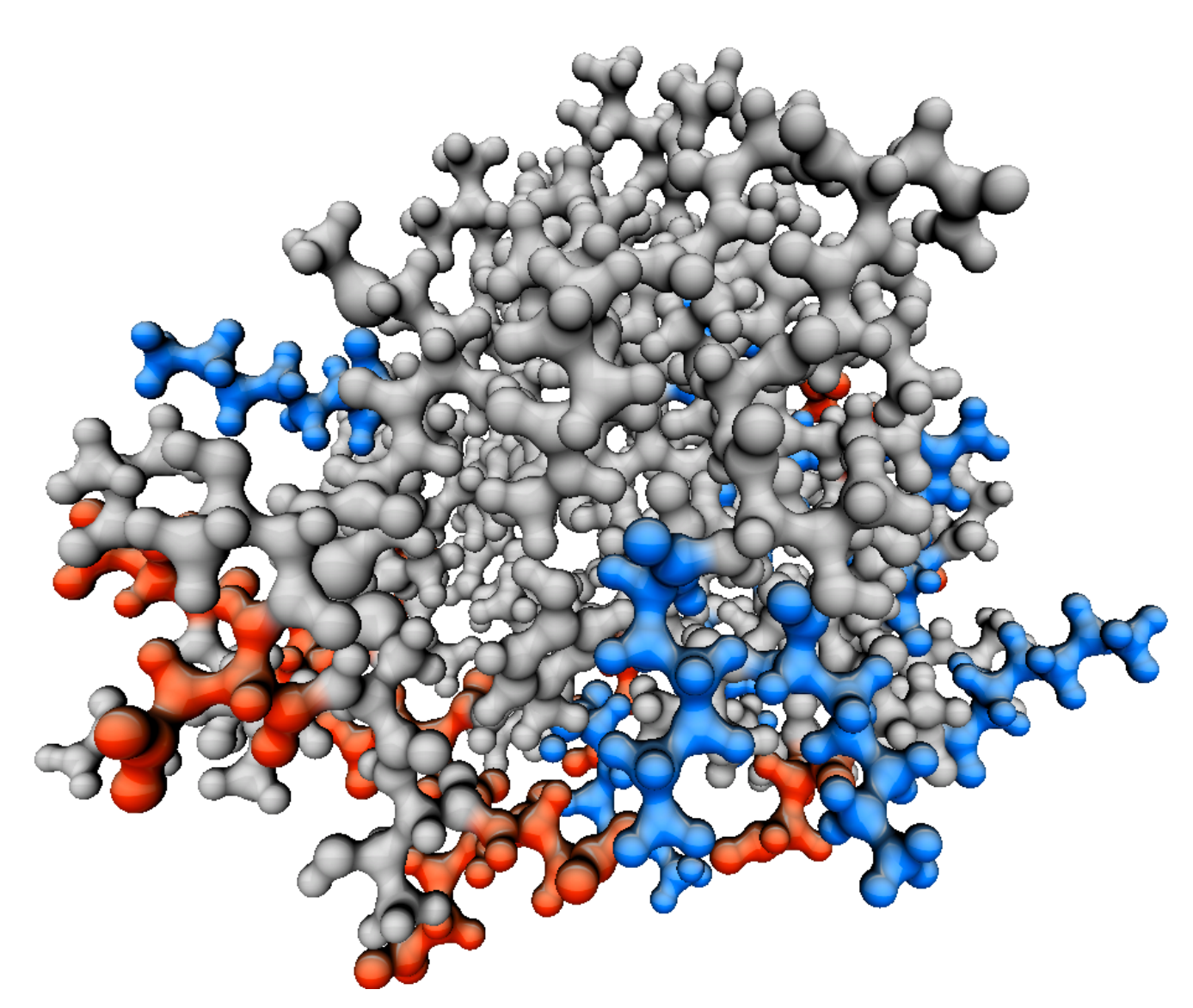

Acid-Basic

Other examples (Renderer Menu)

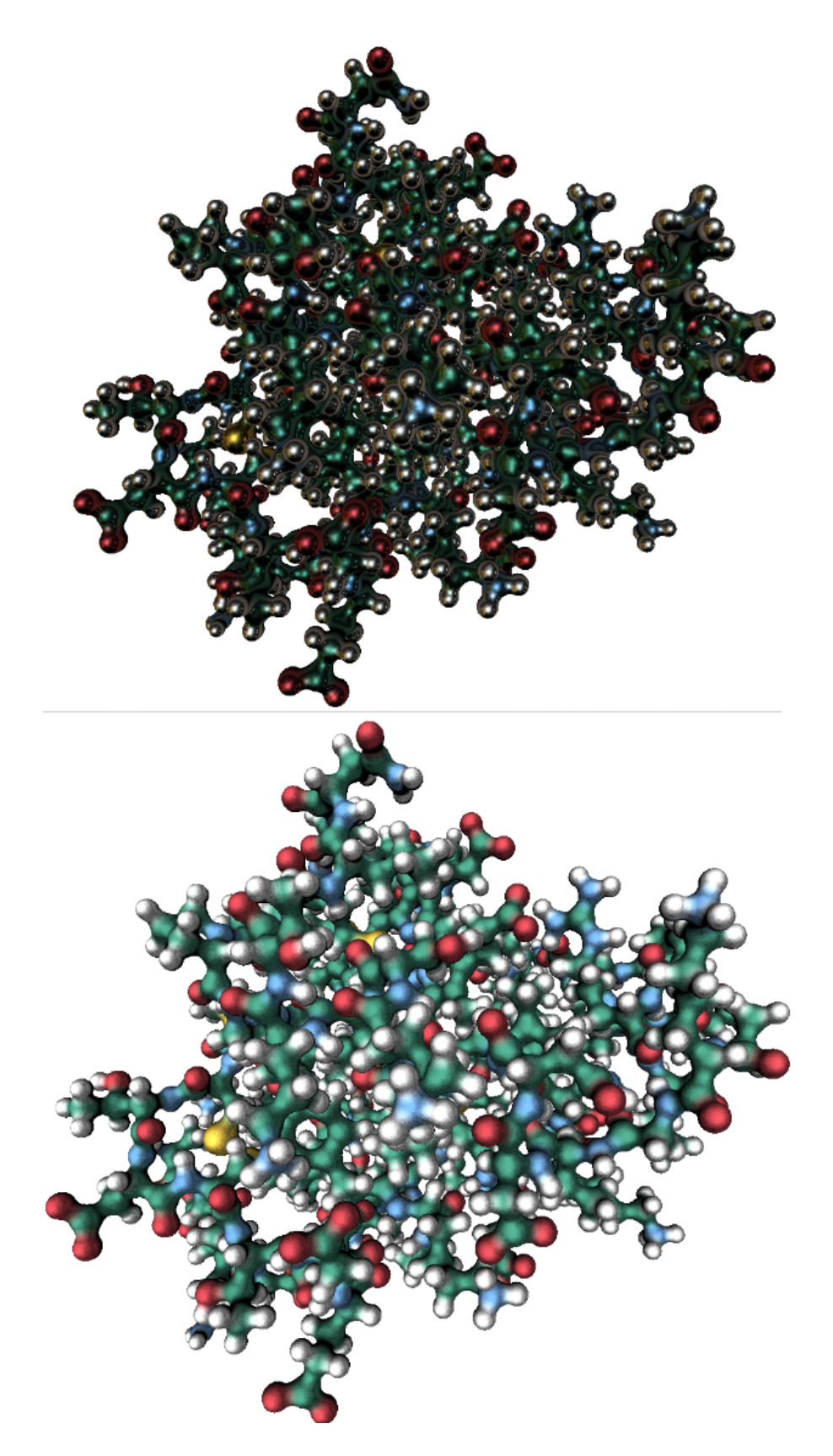

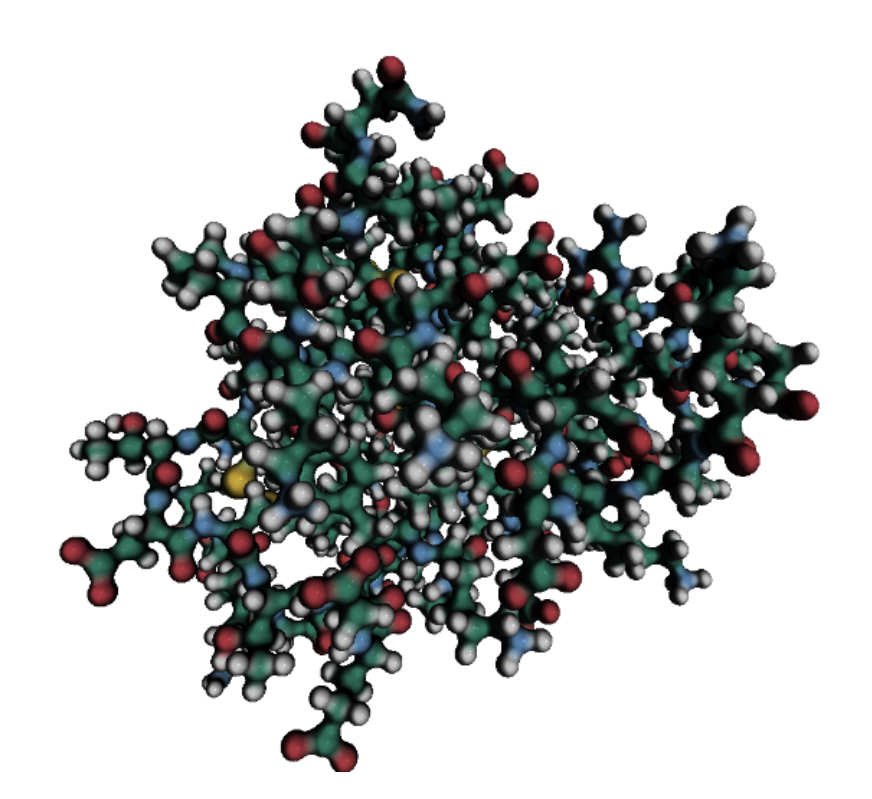

**Coloration Mode** 

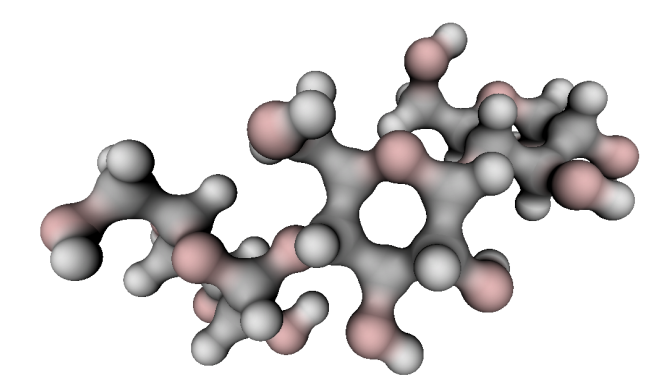

GoodSell

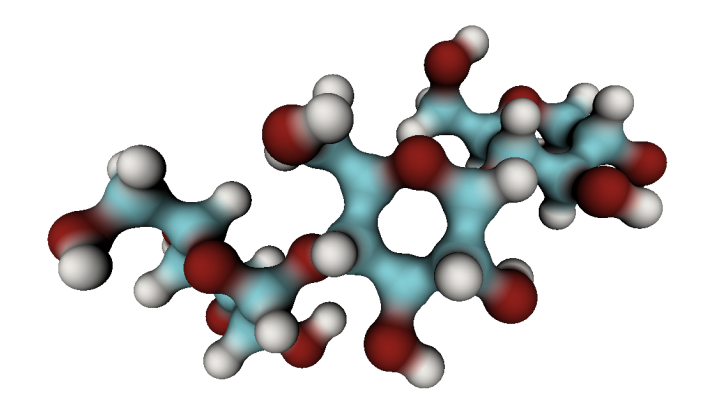

WaterColor

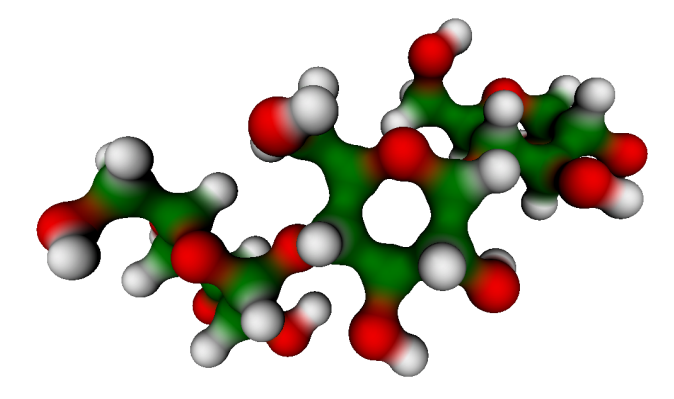

Basic

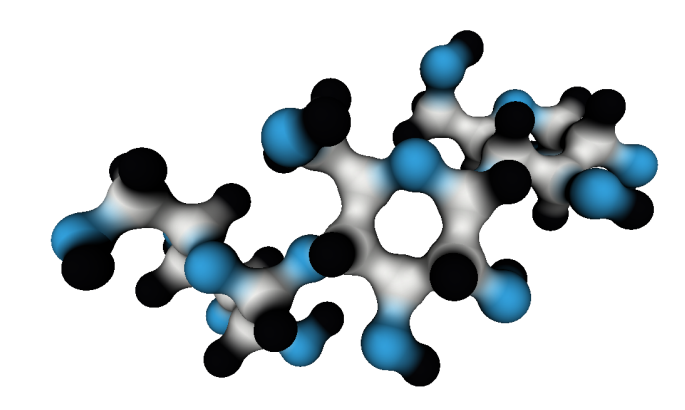

IUPAC

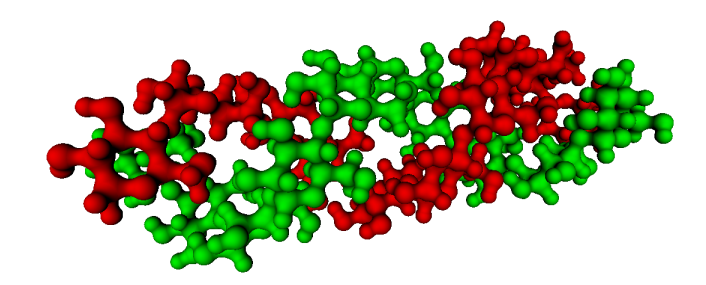

Chain

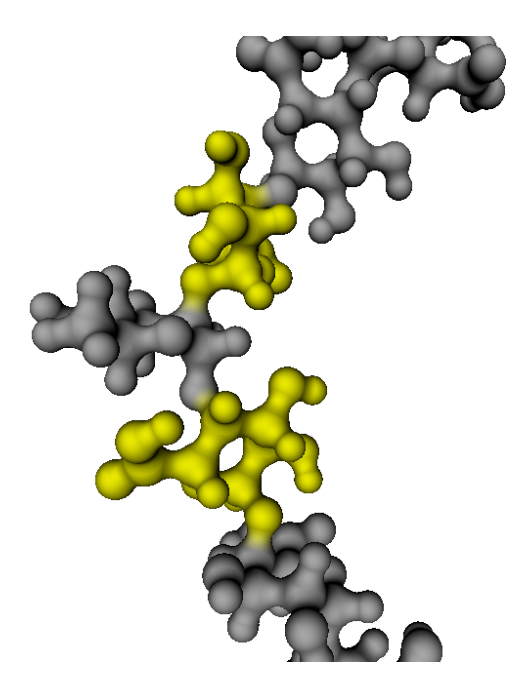

Sugar

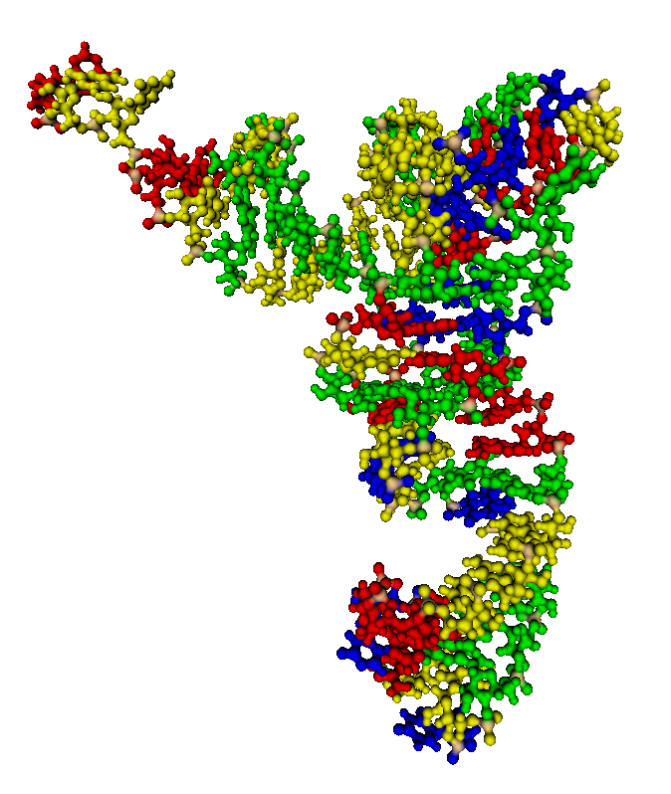

DNA/RNA

Secondary Structure Menu

Secondary Structure

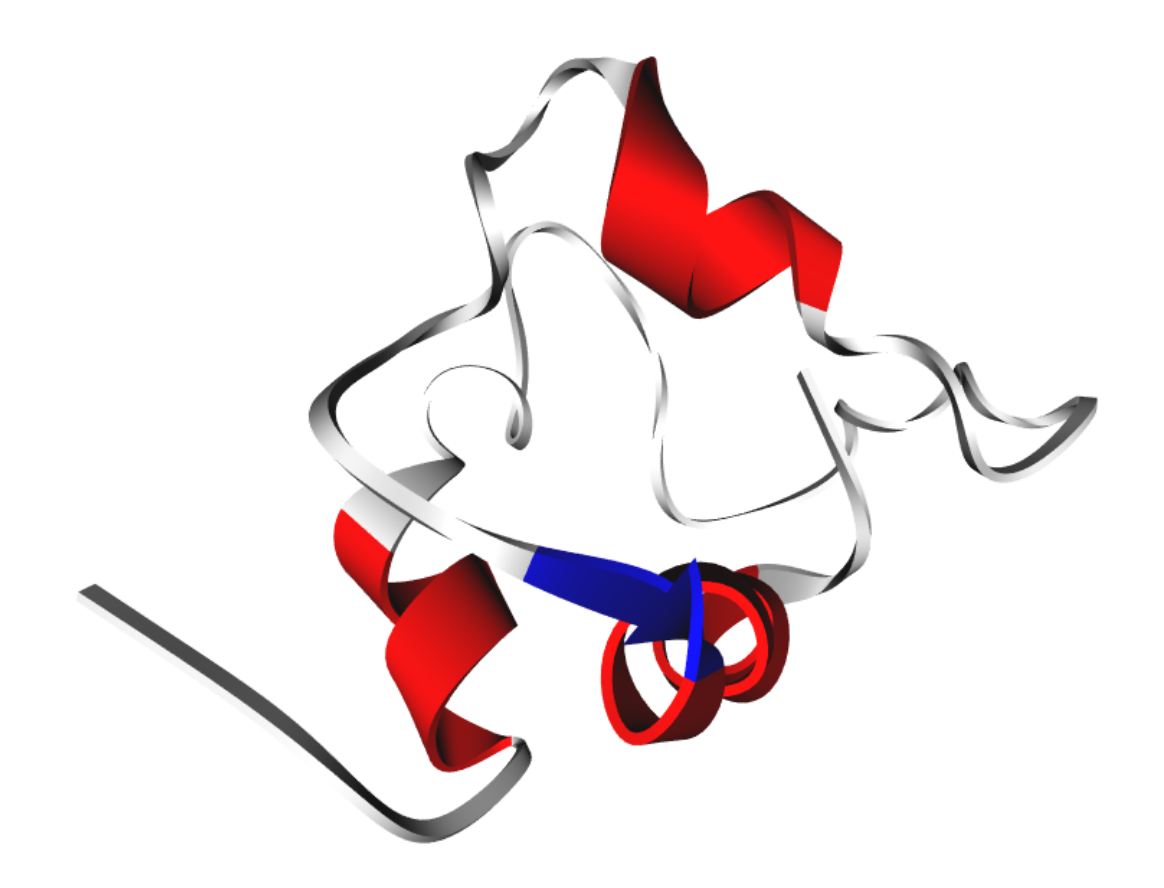

Ca-Trace

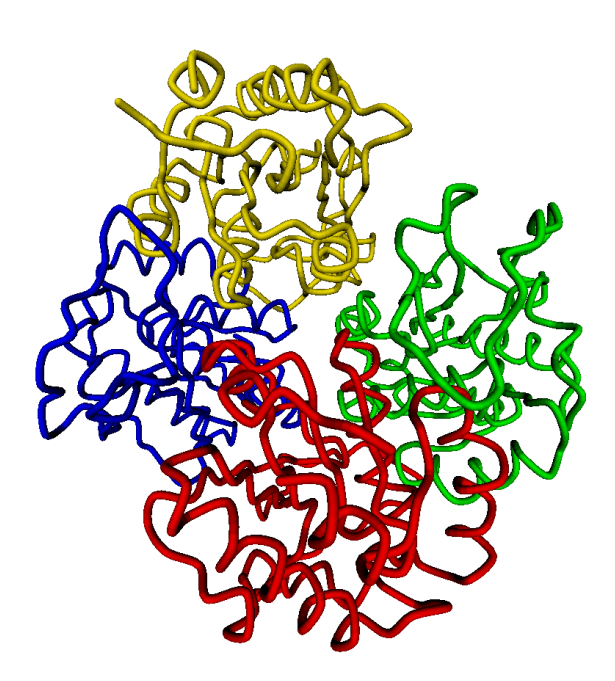

**B**-factor

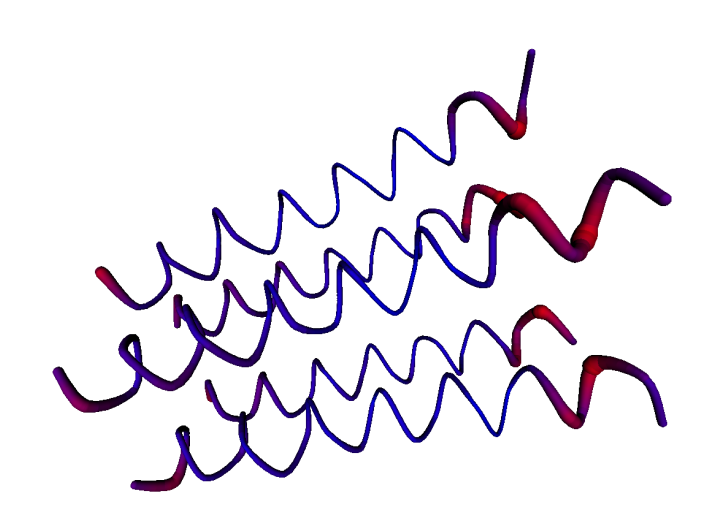

## Surface Mode

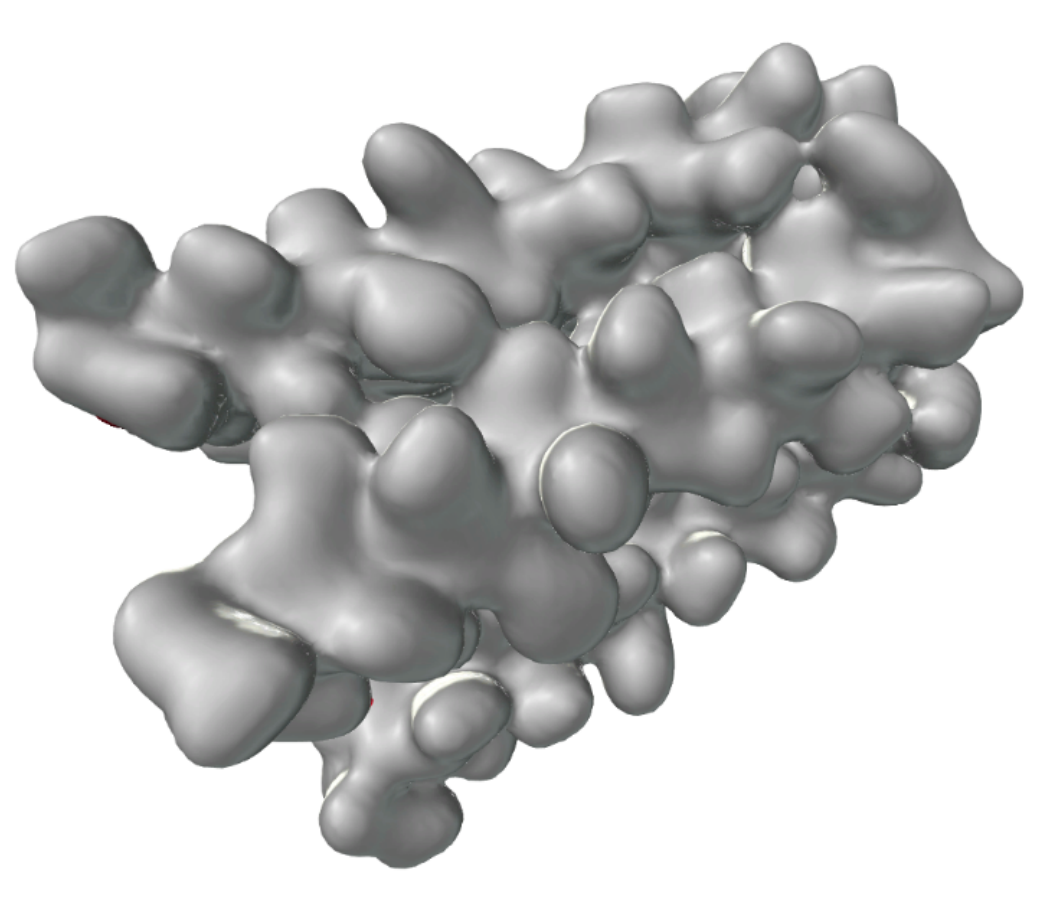

Surface with static/mobile Cut

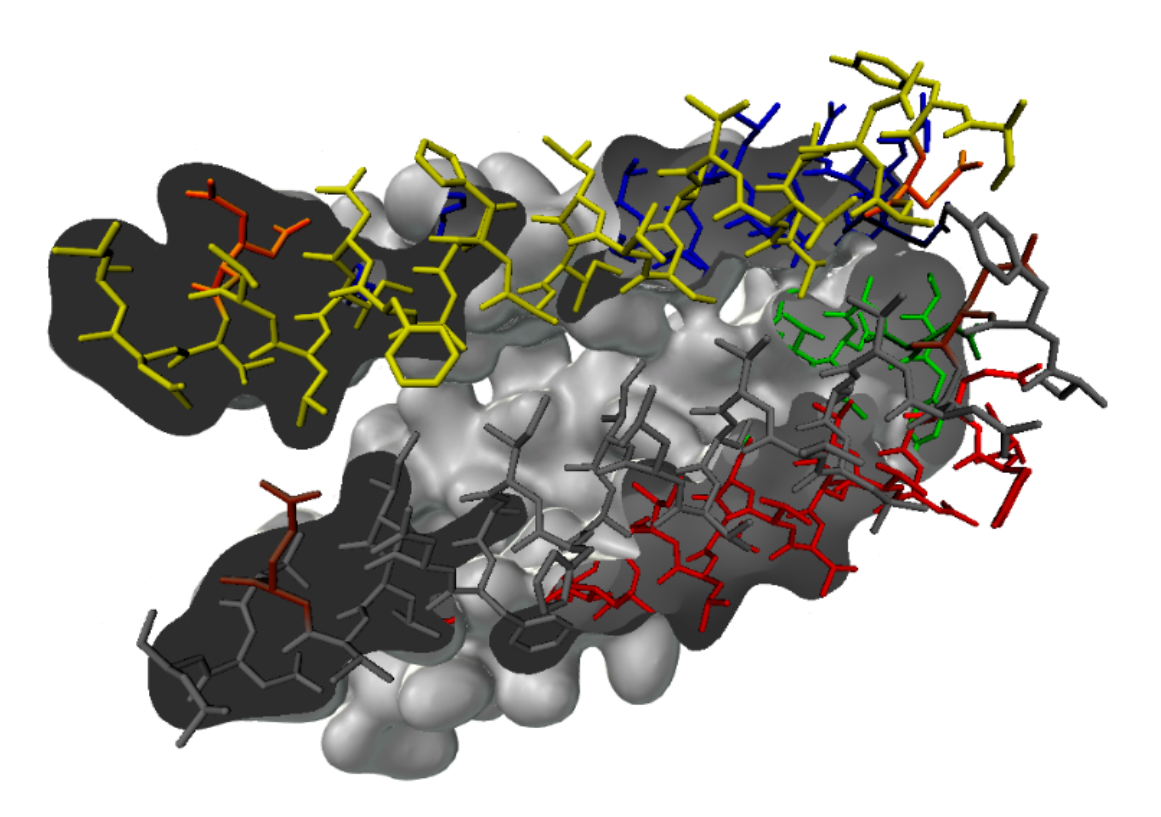

# Ring blending (with sugar coloration)

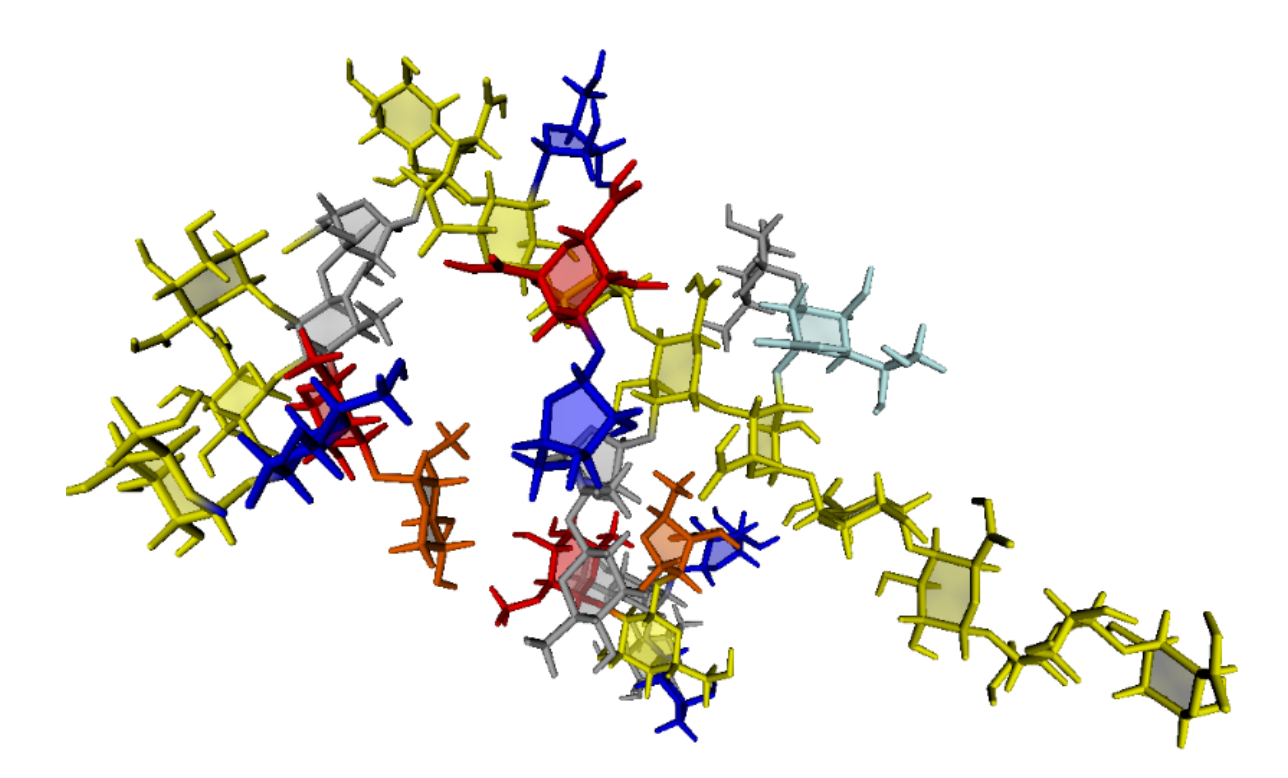

SugarRibbons

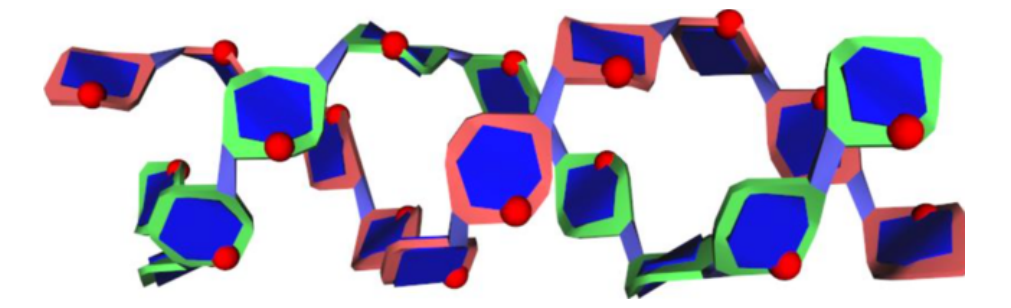

Special Effect

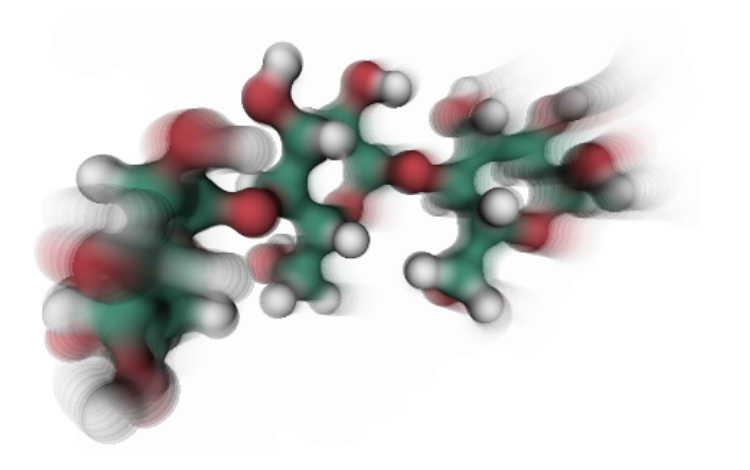

BLUR

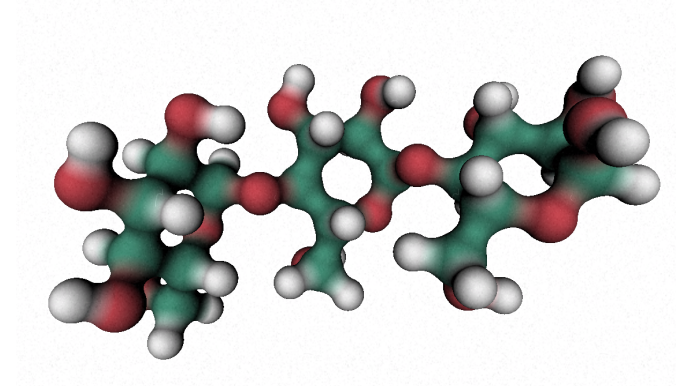

NOISE

BLUR2

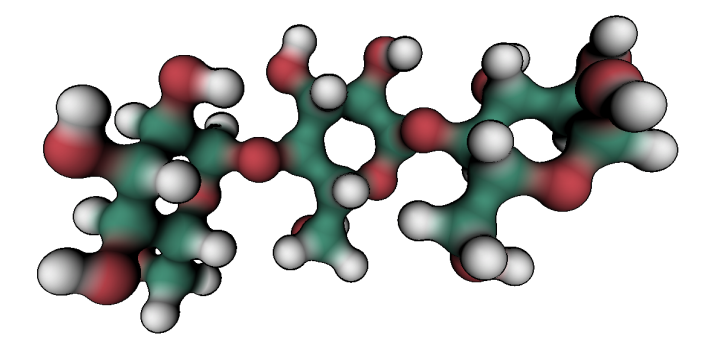

EDGE

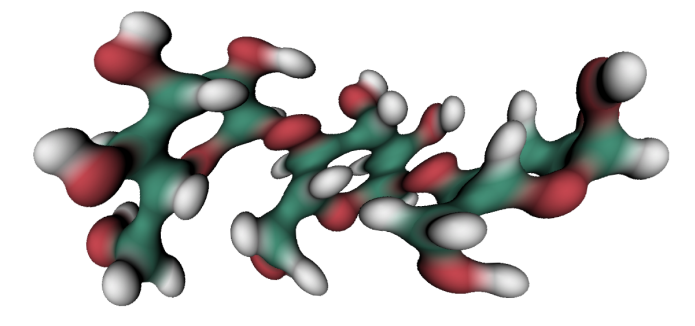

VORTEX

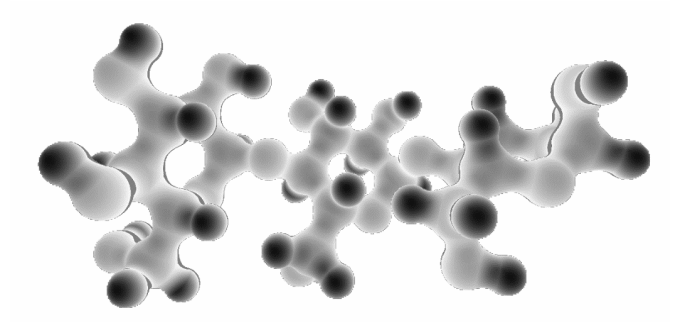

GRAY

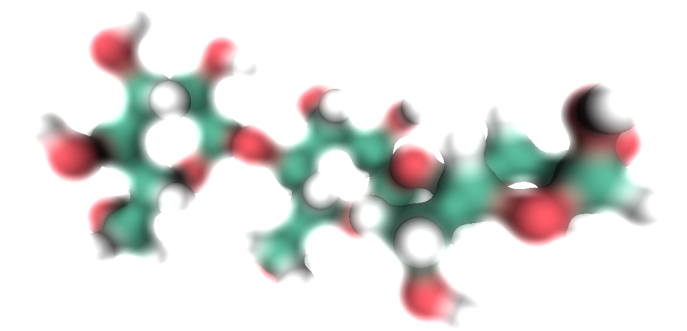

GLOW

# Miscellaneous

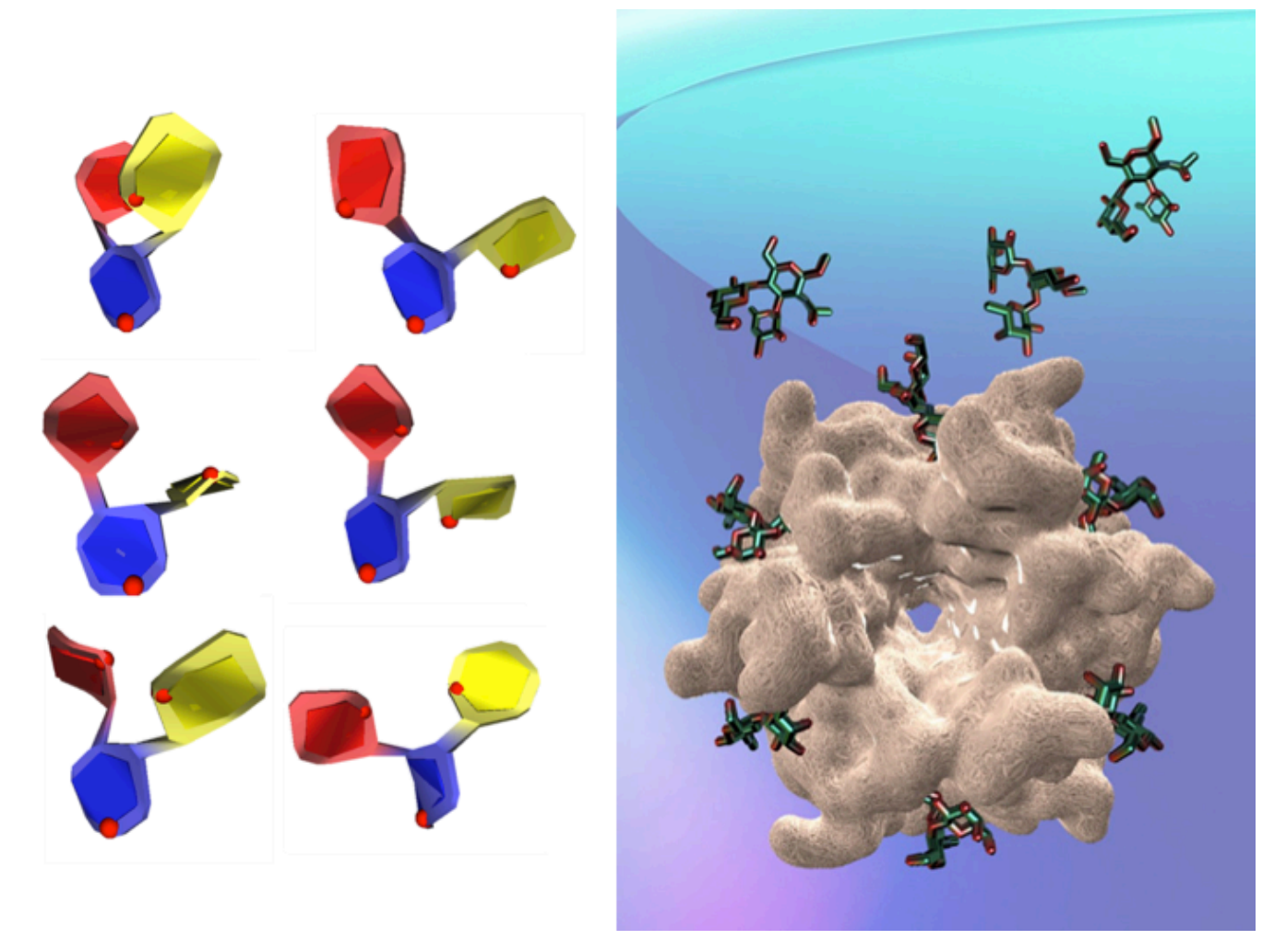

"Coarse grain" representation of six low energy conformations of LewisX trisaccharide and its interaction with a lectin.

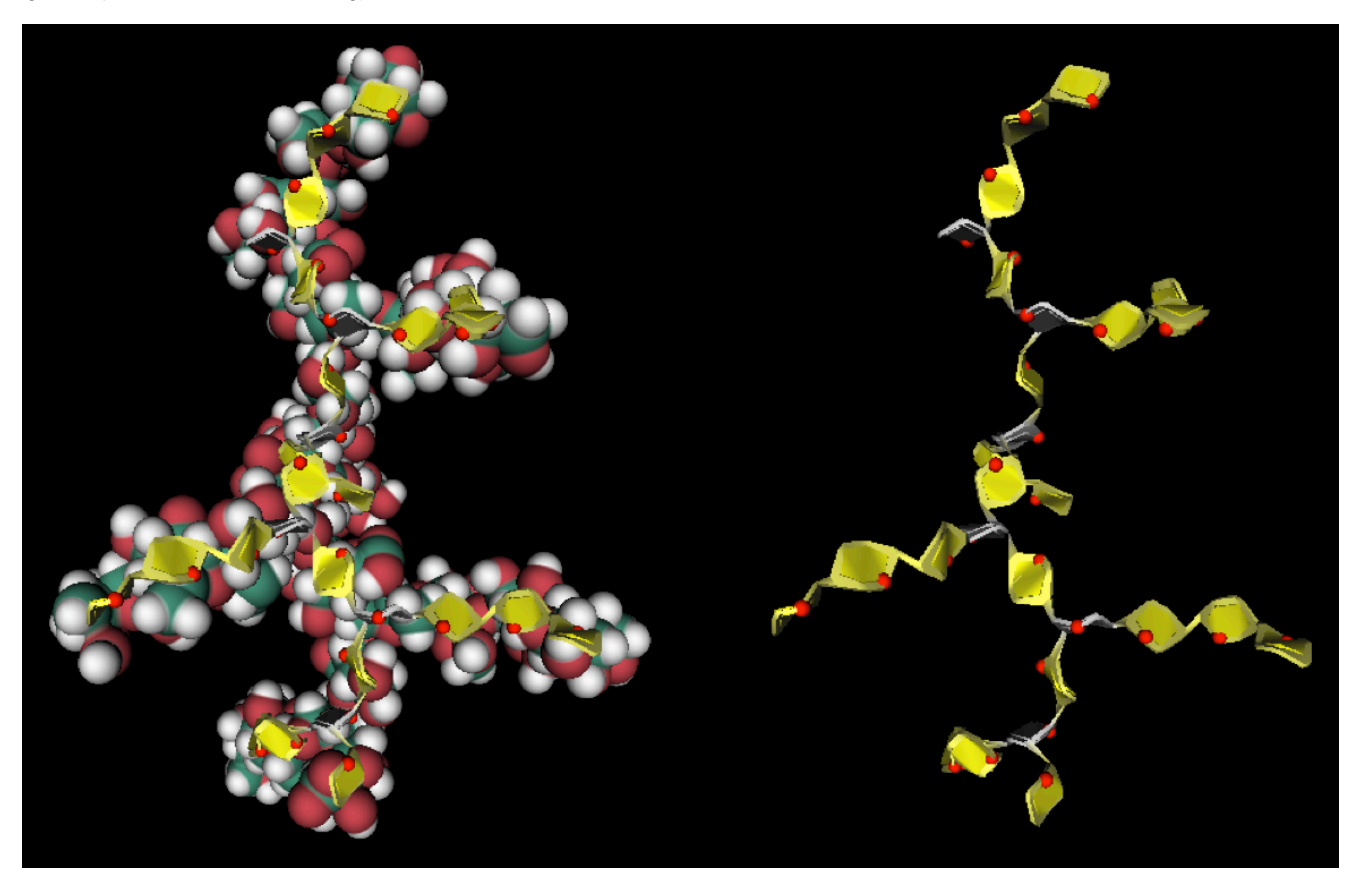

Three modes of graphical representation of a complex plant polysaccharide, making use of some of the options offered by SweetUnityMol.